## **ZOOM SUR LE BLOC « MA SITUATION »**

JE PEUX AGIR SUR LES INFORMATIONS DE MON DOSSIER

| Je peux modifier les<br>informations fournies<br>lors de mon<br>recensement | Je visualise o<br>ma convocat<br>présenter le<br>JDC | ou imprime<br>ion à<br>jour de ma |
|-----------------------------------------------------------------------------|------------------------------------------------------|-----------------------------------|
| Je suis convoqué :                                                          | 0                                                    |                                   |
| Le jeudi 26 octobre 2017 à 08:30                                            | Modifier mes informations                            |                                   |
| CSN - ORLEANS<br>75 Rue du Parc                                             | Demander une exemption                               | TÉLÉCHARGER MA                    |
| 45000 ORLEANS                                                               | Changer de session .                                 |                                   |
|                                                                             |                                                      | 3                                 |
|                                                                             |                                                      |                                   |
|                                                                             |                                                      |                                   |

Je peux demander une exemption de la JDC via un formulaire en ligne

🖖 Je devrai alors fournir un justificatif Je peux changer ma date de JDC pour tenir compte de mes disponibilités

🕖 UNE FOIS MA JDC EFFECTUÉE, JE PEUX RÉCUPÉRER MON ATTESTATION DE PARTICIPATION

## **MA MESSAGERIE**

MA MESSAGERIE ME PERMET WALID XAVIER NASR Mon compte -D'ÊTRE EN CONTACT AVEC MON CSN POUR TOUTE INFORMATION Ma JDC VIS-À-VIS DE LA JDC Mes informatio Je clique pour envoyer un nouveau message à mon CSN CSN DE PARIS CSN DE PARIS CSN DE PARIS Pré-alerte J'accède au détail **CSN DE PARIS** 25 octobre 2017 Pré-alerte des messages déjà reçus en cliquant dessus

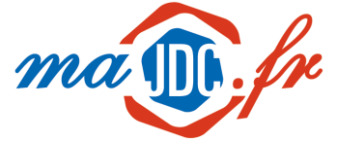

### MON ESPACE PERSONNALISÉ DIRECTEMENT SUR MON SMARTPHONE GRÂCE AU OR CODE.

- 1 / JE TÉLÉCHARGE UNE APPLICATION LECTEUR DE QR CODE SUR MON SMARTPHONE.

© Ministère des armées maidc.fr

Réalisation : Klee Conseil

Visuel d'affiche : Agence Marquetis

Crédits Photos : iStock, Flaticon ( Appzgear, Freepik, SimpleIcon )

E.Rabot - SGA / COM 2017 - 10/2017

2/ JE SCANNE CE QR CODE AVEC MA NOUVELLE APPLICATION.

/ JE SURFE SUR LE SITE GRÂCE À MON SMARTPHONE ET JE PROFITE IMMÉDIATEMENT DES SERVICES DU NOUVEAU SITE.

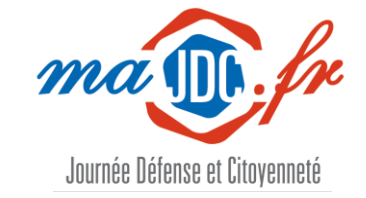

# L'organisation de ma JDC, maintenant c'est en ligne !

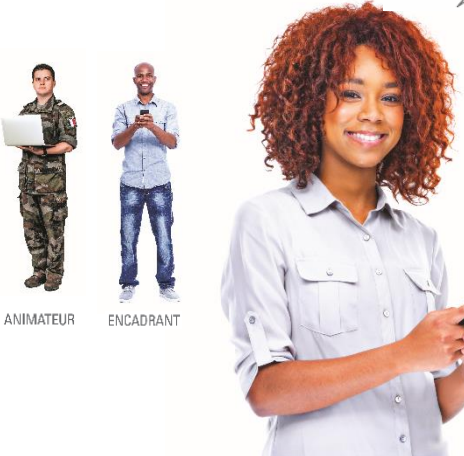

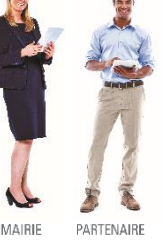

# **Comment utiliser** majdc.fr ? Mon mini-guide

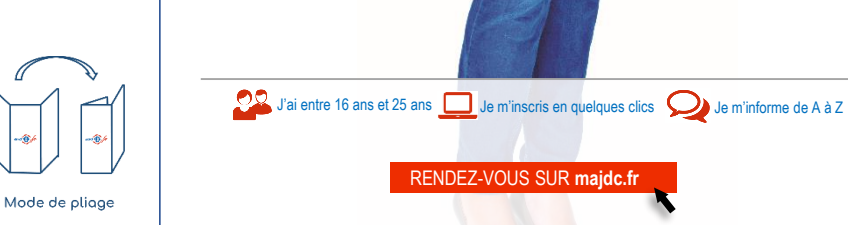

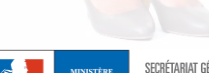

RENDEZ-VOUS SUR majdc.fr

### **COMMENCER AVEC majdc.fr**

 SUR LA PAGE D'ACCUEIL, JE DISPOSE DE DEUX MOYENS DE CONNEXION

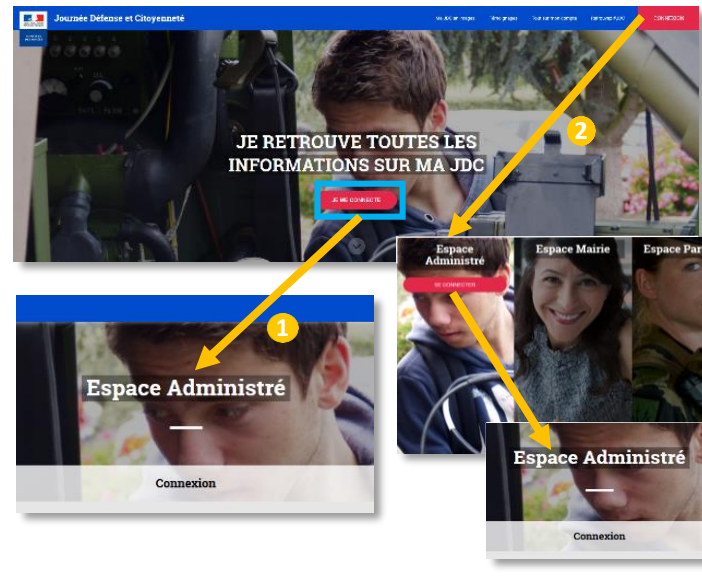

1/ JE SUIS RECENSE(E) MAIS JE N'AI PAS ENCORE DE COMPTE

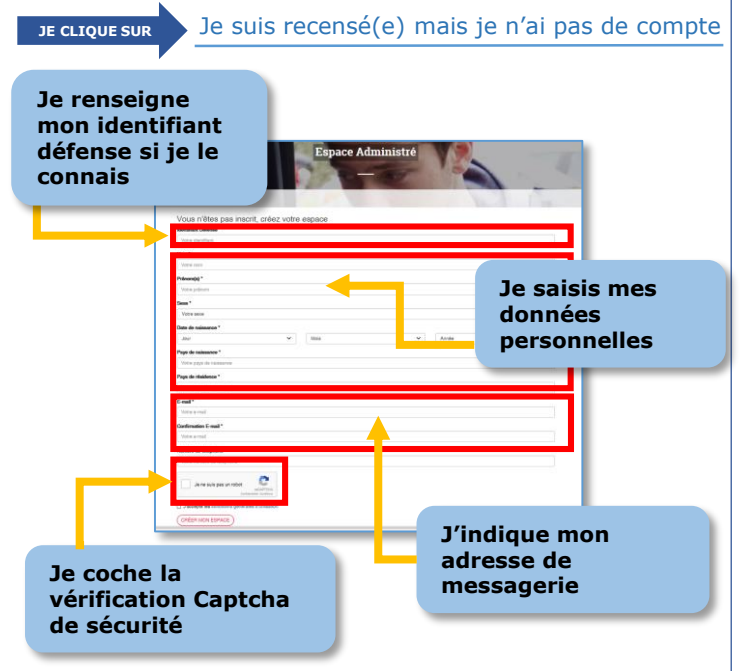

JE REÇOIS ALORS UN LIEN D'ACTIVATION DANS MA MESSAGERIE ET CHOISIS UN MOT DE PASSE

#### 2/ JE NE SUIS PAS RECENSE(E)

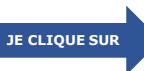

### Je ne suis pas recensé(e)

 JE SUIS DIRIGÉ(E) SUR LE SITE DE RECENSEMENT DE SERVICE-PUBLIC.FR

| Recensement militaire (ou recensement citoyen)<br>Vittel: 29 normbe 2016-Eterotia de Entomation (gale et administrative (Pentis'r ministre) | J'EFFECTUE MON    |
|----------------------------------------------------------------------------------------------------|-------------------|
| Jeune vivant en France - Jeune vivant à l'étranger                                                                                          | RECENSEMENT EN    |
| Yout Français duit faire la démarche de se faire recenser auprès de sa mairie.                                                              | LIGNE OU BIEN JE  |
| Tout replier 🙆 Tout déplier 😒                                                                                                    | M'INFORME DES     |
| Qui est concerné ?                                                                                                    | DOCUMENTS         |
| iDémarche                                                                                                    | NÉCESSAIRES ALL   |
| Vesialisz sasisir te nom ou te code postal de la commune :<br>Ville ou code postal Padarche                                                 | RECENSEMENT       |
| En lane Surplace                                                                                                    |                   |
|                                                                                                    | AUPRES DE LA      |
| Service en ligne نیسر                                                                                                    | MAIRIE (SI        |
| Recensement citayen obligatoire<br>Service accessible avec un compte personnel service-public.fr                                            | DOMICILE EN       |
| Se munir de ses identifiants et de la version numérisée sous format pdf des pièces à fournir.                                               | FRANCE) OU AUPRÉS |
| Acceler nu service en lignet?<br>Ministre chargé de la défense                                                                              | DES AUTORITÉS     |
| Préces d'édentité justifient de la nationalité françaiser (carte nationale d'édentité ou passequert)                                        | DIPLOMATIQUES (SI |
| Livret de familie à jour                                                                                                    | DOMICILE À        |
| Ocand as faire recenser?                                                                                                    | L'ÉTRANGER)       |
|                                                                                                    | /                 |

### 3/ J'AI DÉJÀ UN COMPTE MAJDC.FR

 SUITE Á MON INSCRIPTION, JE ME CONNECTE AVEC MON IDENTIFIANT ET MOT DE PASSE

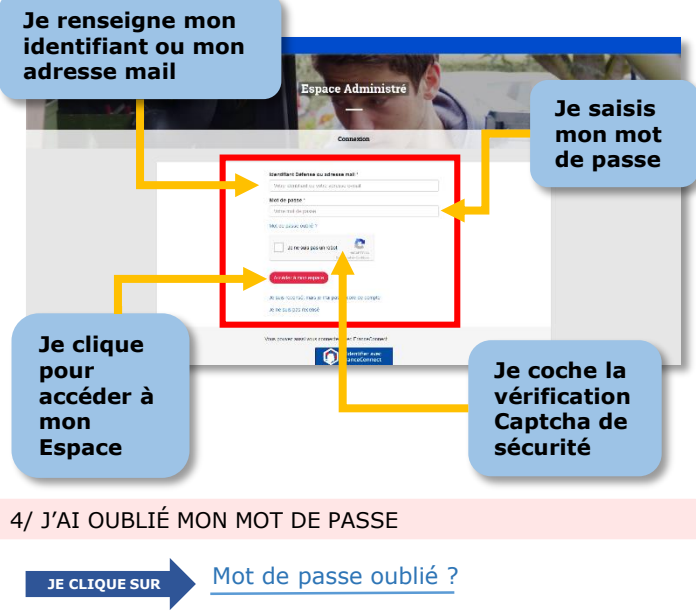

- JE PEUX RÉINITIALISER MON MOT DE PASSE À PARTIR DU FORMULAIRE DE CONNEXION
- Espace Administré Je clique pour recevoir un lien de réinitialisation Je saisis mon adresse de lot de pa messagerie E-mail E-mai Confirmation E-mail Je ne suis pas un robo Je coche la vérification Captcha de sécurité COUP D'ŒIL SUR MON « ESPACE **ADMINISTRÉ** » Mes liens d'accès direct aux diverses Espace Administré 1.2. fonctionnalités Votre CSN de Gestion Votre journée Accès au lieu de voi. **Quelle est** Je suis convoqué « Ma Situation » vis à vis de la JDC Le jeudi 26 octobre 2017 à 08:30 Modifier mas information CSN - ORLEANS 75 Rue du Parc Quartier Bellecom 45000 ORLEANS Contenu de la journée Ne pa publier d'appor vers des témoignages, des rencontres avec des homn la communauté militaire, et la présentation de films Bm. être citoyen français et européen
  comprendre et prendre part à la défense ÐI En outre, vous passerez une évaluation des appres de la langue française et, sur certains sites, vous p Contenu de la visiter des installations militaires,
  assister à des démonstrations de mati journée et Petits trucs à connaîtr informations utiles Accès au lieu de votre JDC « Accès au lieu de la CSN - ORLEAN 0 75 Rue du Parc Quartier Belleco JDC » : comment m'y 45000 ORI, EANS rendre Plan d'accè , bus n°4 (petite Espire-St Jean de la Ruelle)-Arrêt "Deux ports"-la rue du Par 10 min et bus toutes les 15 minutes. Du Tram A (Jules Verne) : arrêt Coligny + (1) Echange pendant la JDC - SETAO Pour your rendra à la JDC par la réseau local de transport en continue, your dauar au mé utiliser votre carte (si vous en possidez déjà une). En contre-partie, lors de catte journée, vous tets (ou un ticket aller-retour ou une carte journée, etc.) en échangs du titre de transport ci-de **Toutes les** informations pour Votre dossier est géré par contacter mon CSN Centre du service national d'Or GUARTIER BELLECOMBE BP 32521 45038 ORLEANS CEDEX 1 02 38 65 21 32 CSN D ORLEANS
  - JE PEUX ÉGALEMENT RETROUVER DES ACTUALITÉS EN CLIQUANT SUR PLUS D'INFOS